# How to File an Online Dispute on Provider Connection

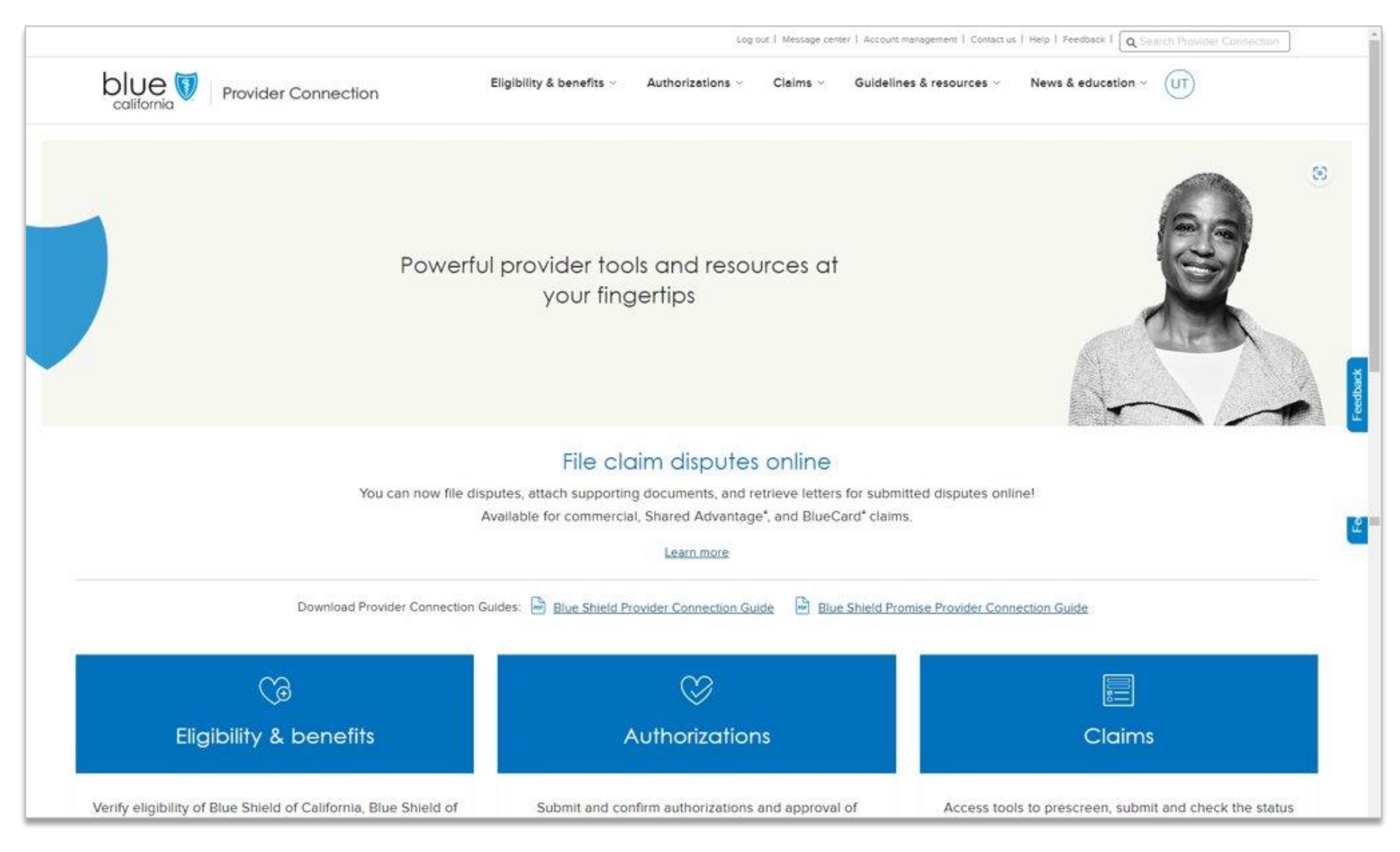

Blue Shield of California

blueshieldca.com/provider

## Why we are here today

- Initial and final disputes can be filed online for the following **finalized** claims:
  - Commercial
  - Shared Advantage<sup>®</sup>
  - BlueCard<sup>®</sup>
- Dispute acknowledgement and determination letters are available online for all Commercial, Shared Advantage, and Promise Health Plan claims, plus BlueCard claims submitted online.

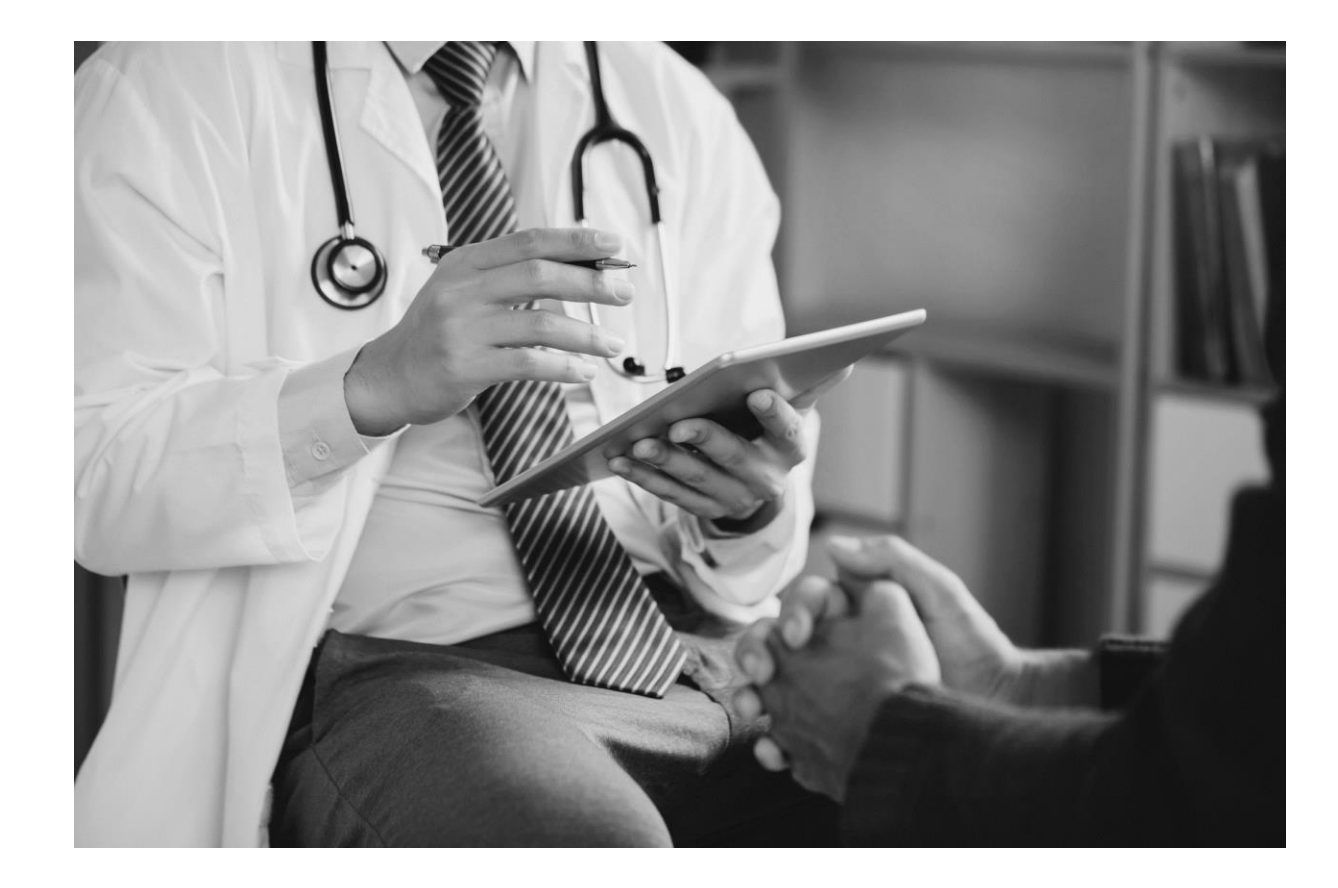

Claims for Medicare, Medicare Advantage, Blue Shield Promise Health Plan (Medi-Cal), and FEP claims must still be filed by mail.

## Agenda

- Dispute basics
- How to:
  - File a dispute for a single claim
  - Bundle claims for the same type of issue
  - View status and dispute letters online
- Troubleshooting
- Q&A

### **Dispute basics**

#### A dispute is a request to reconsider a claim determination that has been denied, adjusted, or contested.

• It can also be submitted for billing determinations, such as procedure codes, allowances, and the bundling and unbundling of claims; administrative policies, procedures, and terminations; reimbursement requests for overpayments; and any contract issue.

# Initial disputes must be submitted within 365 days, or the time specified in the provider's contract, whichever is greater, of Blue Shield's date of contest, denial, notice, or payment.

- We resolve initial disputes within 45 working days of receiving them, no matter if they are submitted online or by postal mail.
- Disputes returned due to missing information are resolved within 45 working days of receiving an amended dispute with missing information.
- If the resolution of a dispute results in funds due to a provider, we'll issue a payment, including interest when applicable, within **5 working days** of the date of the written notice of the dispute resolution.
- A provider who disagrees with a determination has **65 working days to start a final dispute**. We will resolve final disputes within 45 working days of receiving them.

## What **can't** be submitted via the online dispute functionality

### Submissions that do not meet PDR requirements

- 1. Claims that require correction:
  - Resubmit corrected claims via postal mail within 30 working days of receiving the request.
- 2. Requests for additional documentation in support of a claim:
  - Submit documentation via postal mail per the usual process.
- 3. Member grievances:
  - Not submitted by providers.\*
- 4. Inquiries
  - Questions, comments, corrected billings, and new claim submissions.
- Disputes you have previously submitted online or my mail:
  - Do not submit a dispute more than one time. Resubmitting will slow the review process.

|                          | 0-0-                         |                                                    |
|--------------------------|------------------------------|----------------------------------------------------|
|                          | Claim info Dispute info      | Contact info Review                                |
|                          | Claim inf                    | ormation                                           |
|                          |                              |                                                    |
| Dest charge that usus ha | us the orbit claim number A  | di clame to hundle with your depute if necessary   |
| First check that you ha  | we the right claim number. A | dd claims to bundle with your dispute if necessary |
| First check that you ha  | ve the right claim number. A | dd claims to bundle with your dispute if necessary |

\* Exception: BlueCard claims can submit member grievances for out-of-state members, but not via the online dispute functionality. Blue Shield of California

# Initiating an online dispute

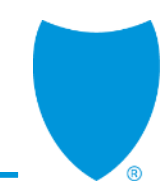

## To initate a dispute online you will need:

- A Provider Connection login.
- Permission to view claims information by your Account Manager.
- Email where you will receive automated notifications.
- Claim number(s) and supporting documentation.

## Four steps in the online dispute process

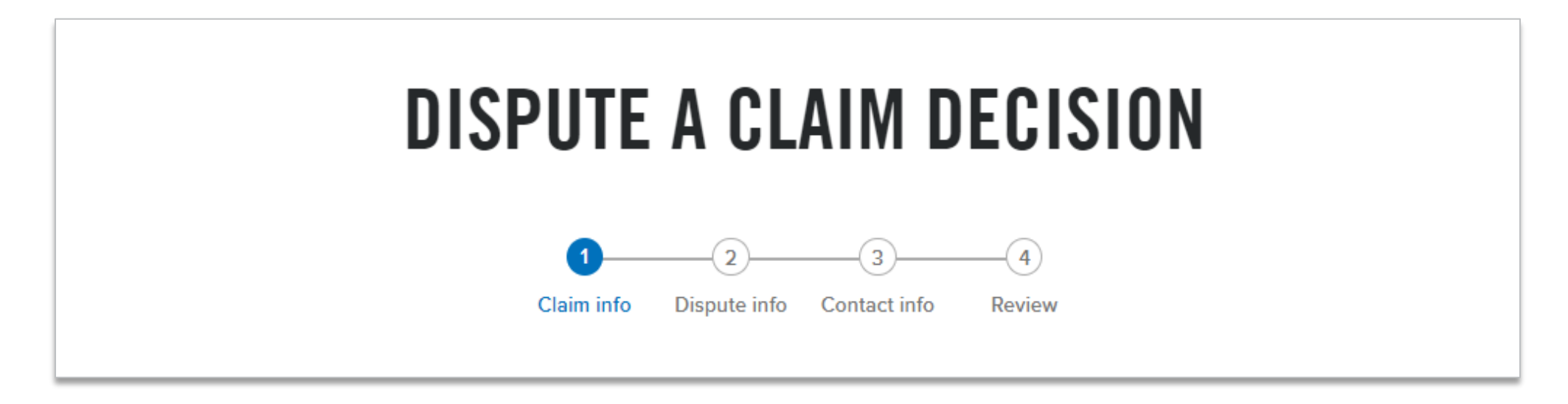

- 1. Verify claim information.
- 2. Provide a statement of dispute and supporting documentation.
- 3. Verify contact information pre-populated from your Provider Connection profile.
- 4. Review dispute, e-sign, and submit.

 Instructions are built into the tool. For additional information, see the <u>Claims issues and disputes page</u> and the <u>Dispute a claim online</u> <u>FAQ</u>.

# Initiate dispute online from *Check claims status*

|                                              |                                          | Log In/Register   Message center   Cor | ntact us   Help   Feedback 🛛 🔍 Sea | rch Provider Connection |
|----------------------------------------------|------------------------------------------|----------------------------------------|------------------------------------|-------------------------|
| blue Provider Connection                     | Eligibility & benefits ~ Authorization 1 | Claims ~ Guidelines & resource         | es ~ News & education ~            | UT                      |
| Overview How to submit claims Claims-Routi 2 | Check claim status Manage electronic     | transactions Fee schedule C            | Claim issues & disputes <b>NEW</b> | Policies & guidelines   |
| 1. Click <b>Claims</b> .                     | Search Other Blue plans                  | Appeal status 3                        |                                    | See the tour            |
|                                              | Member information                       | Claim information                      | Provid                             | ler information         |
| 2. Click Check claim status.                 | Member ID/Subscriber ID/Patient number   | Check/EFT number                       | OB number Provid                   | ier 🗸                   |
|                                              | Last name                                | Claim type 🗸 Claim st                  | tatus V Provid                     | ler tax ID              |
| <b>3</b> Search for the finalized claim      | Dates of service                         | Amount paid V \$ 0.00                  | to \$ 0.00 Provid                  | ler NPI 🗸               |
| using one or more criteria                   | Start date                               | Status change                          | Provid                             | ler number              |
| using one of more enteria.                   |                                          | Start date End date                    |                                    |                         |
| 4. Click the claim number that               | ^ Hide search                            | Start over Search                      |                                    |                         |
| presents onder this colorni.                 | Showing 1-50 of 216,394 claims: Dates of | 2001.01                                |                                    |                         |
|                                              | Updated Finalized 01/04/2023             | 89101                                  |                                    |                         |
| 5. File directly from the claim              | 4                                        | 2 Medical   Finalized   View EOB       |                                    |                         |
| detail page by clicking                      | _                                        | Possible next steps: Resolve claim i   | issue or dispute NEW 5             |                         |
| Resolve claim issue or dispute.              | Member info                              | ormation                               |                                    |                         |

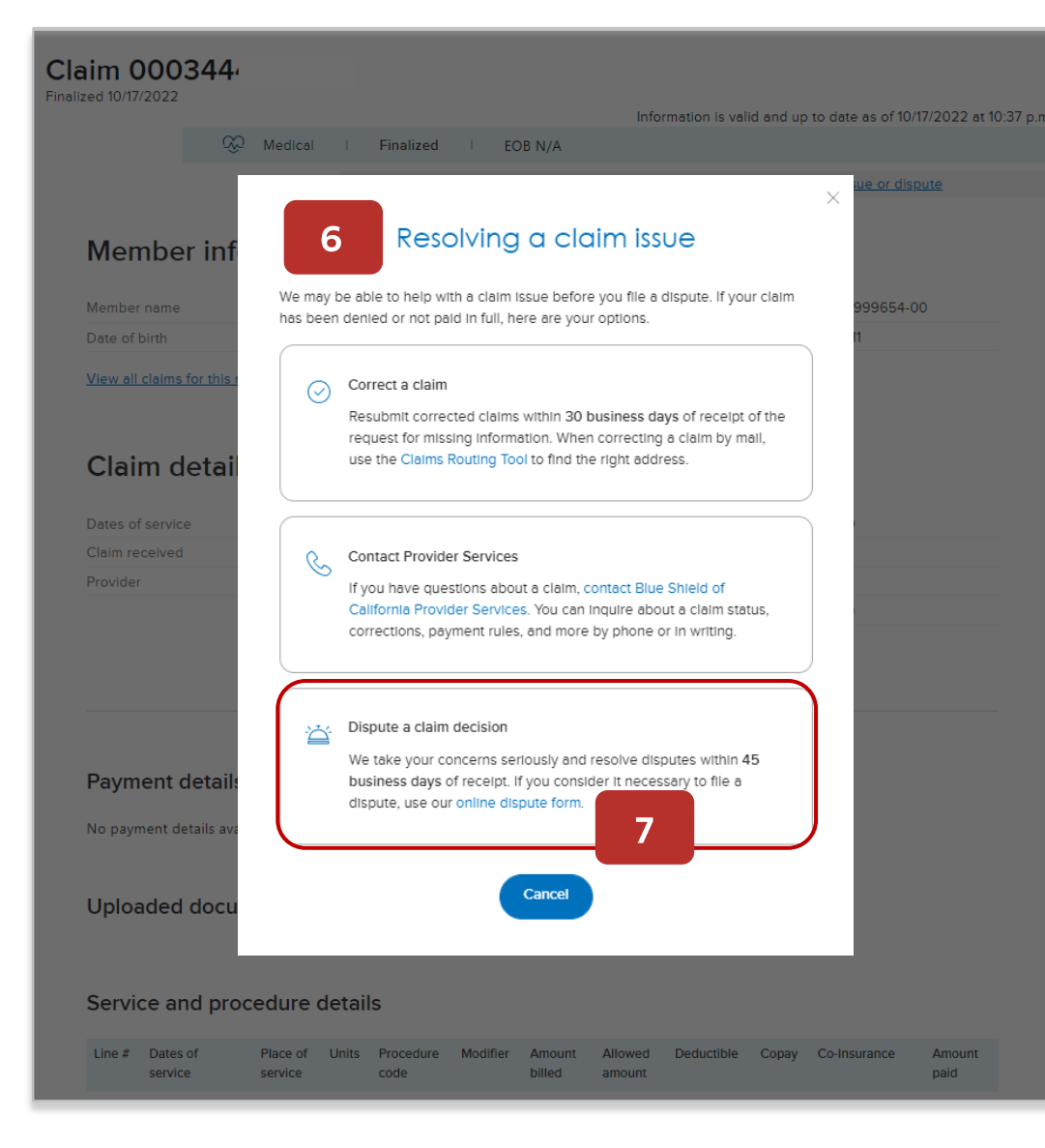

## Where to initiate a dispute online from *Check claims status* continued

- 6. The *Resolving a claim issue* pop-up displays. It includes other options for consideration before you initiate a dispute.
- To continue filing your dispute online, click Online dispute form.
  - Note, if this is a claim type that cannot be disputed online, the link will say, "file a dispute by mail."

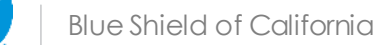

# Filing an online dispute for a single claim

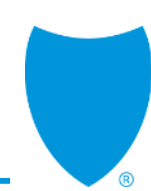

|                                                                                                    | Claim information                                                                 |
|----------------------------------------------------------------------------------------------------|-----------------------------------------------------------------------------------|
| First check that yo                                                                                                | ou have the right claim number. Add claims to bundle with your dispute if necessa |
| Required                                                                                                    |                                                                                   |
| Enter your claim # *<br>123456789101                                                                               | Update                                                                            |
|                                                                                                    |                                                                                   |
| (i) Dispute(s) exis<br>222980000012 (1                                                                             | st for this claim:<br>10/25/2022)                                                 |
|                                                                                                    |                                                                                   |
| Claim details                                                                                                    |                                                                                   |
| Claim #                                                                                                    | 123456789101                                                                      |
| Provider                                                                                                    | SIERRA VIEW DISTRICT HOSP                                                         |
| Provider ID                                                                                                    | FA12344321                                                                        |
| Tax ID                                                                                                    | 00000000                                                                          |
| Member name                                                                                                    | BSCMEMBER                                                                         |
| Date of birth                                                                                                    | 08/13/1982                                                                        |
| Subscriber name                                                                                                    | BSCMEMBER                                                                         |
| Subscriber ID                                                                                                    | XEA0000000                                                                        |
|                                                                                                    | MOXE_Hosp                                                                         |
| Patient account                                                                                                    | 04/21/2022-04/21/2022                                                             |
| Patient account<br>Dates of service                                                                                | \$400.00                                                                          |
| Patient account<br>Dates of service<br>Amount billed                                                               | 9100.00                                                                           |
| Patient account<br>Dates of service<br>Amount billed<br>Amount paid                                                | \$356.80                                                                          |
| Patient account<br>Dates of service<br>Amount billed<br>Amount paid                                                | \$356.80                                                                          |
| Patient account<br>Dates of service<br>Amount billed<br>Amount paid                                                | \$356.80<br>ms to bundle with this dispute? * ?                                   |
| Patient account<br>Dates of service<br>Amount billed<br>Amount paid<br>you have similar clair<br>No. I'm disputing | \$356.80<br>ms to bundle with this dispute? * <sup>®</sup><br>one claim decision. |

# Step 1: Claim information

### Verify claim information.

- 1. Verify claim details.
- 2. Click Next.

1

|   | Claim Info Dispute info Contact info Review                                                                                                    |
|---|----------------------------------------------------------------------------------------------------|
|   | Dispute information                                                                                                    |
|   | Describe your dispute and the steps we can take to resolve it.                                                                                                    |
|   | Required                                                                                                    |
| ſ | Please describe your dispute and why you believe our claim decision is incorrect.                                                                                                    |
|   | Discute description *<br>Describe the nature of your dispute.                                                                                                    |
|   | 36/1                                                                                                    |
| ٦ | Please describe the steps you expect we can take to resolve your dispute.                                                                                                    |
|   | Provide an expected outcome.                                                                                                    |
| ו | Is this dispute related to a claim in which Blue Shield of California is <b>not</b> the primary payer?                                                                                                    |
|   | is this facility dispute related to trauma, stop loss, transplants, implant or drug exceptions?                                                                                                    |
| l | Is this facility dispute related to trauma, stop loss, transplants, implant or drug exceptions?  No  Attach supporting documents * (POF, DOC, XLS, 50MB max, up to 20 files total) All documents will be scanned for viruses.                                                                                                    |
| l | Is this facility dispute related to trauma, stop loss, transplants, implant or drug exceptions?  No  Attach supporting documents * (PDF, DOC, XLS, 50MB max, up to 20 files total) All documents will be scanned for viruses.  Drag and drop up to 5 files at a time or  Select files                                                                                                    |
| l | Is this facility dispute related to trauma, stop loss, transplants, implant or drug exceptions?  No  Attach supporting documents * (PDF, DOC, XLS, 50MB max, up to 20 files total) All documents will be scanned for viruses.  Drag and drop up to 5 files at a time or Select files  1. C EXAMPLE - Itemized bill for Patient XYZ pdf. (19820 KB)  Remove []                                                                                  |
|   | Is this facility dispute related to trauma, stop loss, transplants, implant or drug exceptions?          No         Attach supporting documents *         (PDF, DOC, XLS, 50MB max, up to 20 files total)         All documents will be scanned for viruses.         Drag and drop up to 5 files at a time or         Select files         1. Dec XALS_E. Itemized bill for Patient XYZ pdf. (198.20 KB)         Itemized bill       Remove [] |

# Step 2: Dispute information

#### Provide statement of dispute and supporting documentation.

- 3. Describe the dispute and your expected outcome.
- 4. Review the two questions and if appropriate, change the toggle to *Yes*.
- 5. Attach supporting documents **in the order you would like them reviewed.** 
  - Select up to five (5) files at a time for a total of 20 files.
    - 50 MB per file for Commercial and Shared Advantage – PDF, Excel, Word
    - 10 MB per file for BlueCard PDF
      - Files may be shared with the member's outof-state plan.
  - Messaging displays while uploads are in process.
- 6. Click Next.

# Step 2: Dispute information – Attach supporting documents

|                                          | $\times$ |
|------------------------------------------|----------|
| Attach documents (1 of 2)                |          |
| What type of document are you attaching? |          |
| EXAMPLE - Itemized billpdf (198.20 KB)   |          |
| Itemized bill 🗸                          |          |
| <u>Next document</u> >                   |          |
| Cancel Attach                            |          |
|                                          |          |
|                                          | ×        |
| Attach documents (2 of 2)                |          |
| What type of document are you attaching? |          |
| EXAMPLE - Med recordpdf (198.20 KB)      |          |
| Medical record                           |          |
| Cancel Attach                            |          |
|                                          |          |

After dragging/dropping or selecting your supporting documentation, a popup box displays for each file.

• Select a type for each document, then click **Attach**. Options are:

- Medical record
- Contract/pricing
- Itemized bill
- Other, with a field to add a description
- Click **Next document** until you have identified all document types. They will load in the supporting document section.

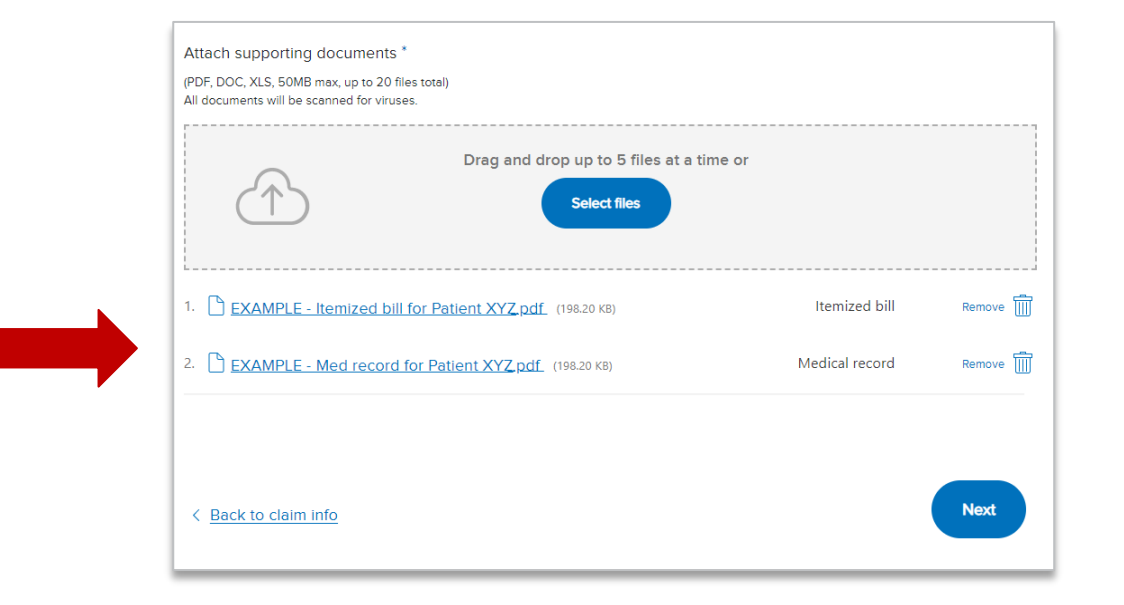

Blue Shield of California

|                                                                                                    | Contact information                                                          |
|----------------------------------------------------------------------------------------------------|------------------------------------------------------------------------------|
| You'll be notified a                                                                                                    | at the email provided when acknowledgement and determination letters are re- |
|                                                                                                    | access on Provider Connection.                                               |
| Required                                                                                                    |                                                                              |
| First name<br>First                                                                                                    | MI Last name Last                                                            |
| Contact phone<br>(123) 456-7890                                                                                                    |                                                                              |
|                                                                                                    |                                                                              |
| Contact email                                                                                                    |                                                                              |
| disputes@domain.com                                                                                                    | n                                                                            |
| We recommend large production                                                                                                    | n<br>aroviders with multiple Tax IDs use a dedicated email, e.g.,            |
| disputes@domain.com<br>We recommend large pr<br>disputes@inbox.com.                                                                                                    | n<br>providers with multiple Tax IDs use a dedicated email, e.g.,            |
| disputes@domain.com<br>We recommend large pr<br>disputes@inbox.com.                                                                                                    | <b>n</b><br>providers with multiple Tax IDs use a dedicated email, e.g.,     |
| disputes@domain.com<br>We recommend large pr<br>disputes@inbox.com.                                                                                                    | <b>n</b><br>aroviders with multiple Tax IDs use a dedicated email, e.g.,     |
| disputes@domain.com<br>We recommend large pr<br>disputes@inbox.com.<br>Street address **<br>1234 Mission Street                                                                | n<br>providers with multiple Tax IDs use a dedicated email, e.g.,            |
| Alisputes@domain.com<br>We recommend large pridisputes@inbox.com.                                                                                                    | n<br>providers with multiple Tax IDs use a dedicated email, e.g.,            |
| Contact email<br>disputes@domain.com<br>We recommend large pr<br>disputes@inbox.com.<br>Street address *<br>1234 Mission Street<br>Suite/Floor/Apt.<br>City *<br>San Eranciaco | n<br>providers with multiple Tax IDs use a dedicated email, e.g.,            |
| Alignetes@domain.com We recommend large pr disputes@inbox.com. Street address * 1234 Mission Street Suite/Floor/Apt. City * San Francisco                                      | n<br>44<br>providers with multiple Tax IDs use a dedicated email, e.g.,      |

# Step 3: Contact information

Verify contact information pre-populated from your Provider Connection profile.

- 7. Make edits to contact info if necessary.
  - Provider contact information can be updated in your Provider Connection profile so that information populates in the future.
  - Ensure an email address is included so that you receive notifications when acknowledgement and determination letters are ready to access on Provider Connection.\*
    - Paper letters are not sent for online submissions.
- 8. Click Next.

\* Consider establishing a generic contact email for dispute correspondence so that multiple staff in your organization will have access. If you choose to do so, simply replace your contact email on this screen with the generic one.

| ou're almost done. Review the information below ar                                             | Ind enter your e-signature when you're ready to submit your dispute.                                                                                                    | Edit                                                                                                    |
|------------------------------------------------------------------------------------------------|----------------------------------------------------------------------------------------------------|----------------------------------------------------------------------------------------------------|
| Edit /                                                                                         | nd enter your e-signature when you're ready to submit your dispute.                                                                                                    | Edit                                                                                                    |
| Eat /                                                                                          | Dispute information                                                                                                    | Edit //                                                                                                    |
| 12345678910                                                                                    | Dispute information                                                                                                    | Edit /                                                                                                    |
| 12345678910                                                                                    | Mall maste and dissuits while 5.4 from that status                                                                                                    |                                                                                                    |
|                                                                                                | we'll create one dispute with 24 bundled claims on your behalf                                                                                                    |                                                                                                    |
| SIERRA VIEW DISTI                                                                              | Description                                                                                                    |                                                                                                    |
| FA12344321                                                                                     | This is a mandatory field                                                                                                    |                                                                                                    |
| 00000000                                                                                       | Expected outcome                                                                                                    |                                                                                                    |
| BSC Member                                                                                     | This is a mandatory field.                                                                                                    |                                                                                                    |
| 08/13/1982                                                                                     | Supporting documents (2)                                                                                                    |                                                                                                    |
| BSC Member                                                                                     | All documents will be scanned for viruses                                                                                                    |                                                                                                    |
| XEA000000                                                                                      | P Request_a_medical_authorization and issues was                                                                                                    | Itemized bil                                                                                                    |
| MOXE_Hosp                                                                                      | P View medical authorization status out conserve                                                                                                    | Medical record                                                                                                    |
| 04/21/2022-04/21/2022                                                                          |                                                                                                    |                                                                                                    |
| \$400.00                                                                                       |                                                                                                    |                                                                                                    |
| 24                                                                                             |                                                                                                    |                                                                                                    |
| I contraction that this attachment only<br>includes commercial and Shared<br>Advantage claims. |                                                                                                    |                                                                                                    |
| Edit                                                                                           |                                                                                                    |                                                                                                    |
| UAT Test data                                                                                  |                                                                                                    |                                                                                                    |
| (168) 117-0679                                                                                 |                                                                                                    |                                                                                                    |
| tgolla01@blueshteldca.com                                                                      |                                                                                                    |                                                                                                    |
| 1st Avenue, as New York, NY 12345                                                              |                                                                                                    |                                                                                                    |
|                                                                                                | FA12344321<br>00000000<br>BSC Member<br>08/13/1982<br>BSC Member<br>XEA000000<br>MOXE_Hosp<br>04/21/2022-04/21/2022<br>\$400.00<br>24<br>Esc(Membexisx "B49/KB)<br>I confirm that this attachment only<br>includes commercial and Shared<br>Advantage claims.<br>Edit (K)<br>UAT Test data<br>(66) 117-0679<br>tgolls01(Bilueshieldcs.com<br>Ist Avenue, as New York, NY 12345 | Subsection       This is a mandatory field         BSC Member       BSC Member         08/13/1982       BSC Member         SSC Member       Supporting documents (2)         All documents will be scanned for viruses       It is a mandatory field         MOXE_Hosp       All documents (2)         All documents (2)       All documents (2)         All documents (2)       All documents (2)         All documents (2)       All documents (2)         All documents (2)       All documents (2)         All documents (2)       All documents (2)         All documents (2)       All documents (2)         All documents (2)       All documents (2)         All documents (2)       All documents (2)         All documents (2)       All documents (2)         All documents (2)       All documents (2)         24       BSC_Memberx(3X) (849 KB)         Iccomfirm that this attachment only       Includes commercial and Shared         Advantage claims       Multi Test deta         (66) 117-0679       It for the for the for th |

## Step 4: Review

### Review dispute, e-sign, and submit.

- 9. Review your submission in full.
  - If needed, click **Edit** to go back to a specific step and make changes, then page back by clicking the **Next** button.
- 10. Click the **check box** to consent to receiving electronic correspondence by email.
- Enter your full name in the electronic signature field and select or enter the date in this format: MM/DD/YYYY.
  - Your e-signature must be an exact match of the name entered in the *Contact Information* section.
- 12. Click Sign and submit.
  - Dispute-related correspondence will be available online under *Submitted disputes*.

### **Receive confirmation**

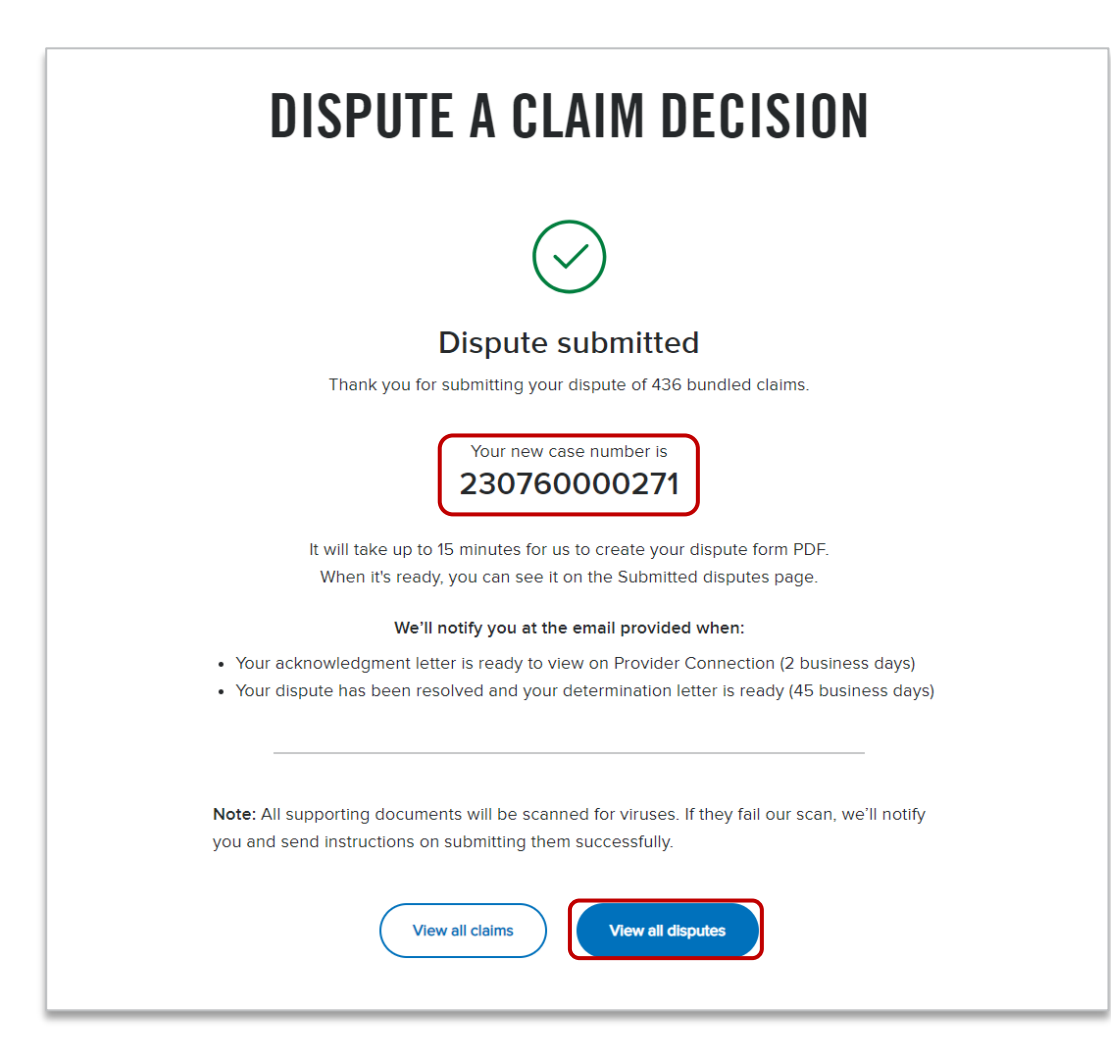

# The confirmation screen provides a case number for the submitted dispute.

• For each submission, whether initial or final, BlueShield will assign a new case number.

#### A digital PDF copy of the dispute is generated within 15 minutes of submission.

- It will be linked as the "dispute form" in the *Submitted Disputes* section.
- The View all disputes button will take you directly to Submitted disputes.

# Bundling claims for the same type of issue

|                                      | Claim info Dispute info Contac            | t info Review                               |
|--------------------------------------|-------------------------------------------|---------------------------------------------|
|                                      | Claim informa                             | ation                                       |
| First check that yo                  | ou have the right claim number. Add claim | ns to bundle with your dispute if necessary |
| Required                             |                                           |                                             |
| Enter your claim # *<br>123456789101 | Update                                    | ****                                        |
|                                      |                                           |                                             |
|                                      |                                           |                                             |
|                                      |                                           |                                             |
|                                      |                                           |                                             |
| Claim details                        |                                           |                                             |
| Claim #                              | 123456789101                              |                                             |
| Provider                             | SIERRA VIEW DISTRICT HOSP                 |                                             |
| Provider ID                          | FA12344321                                |                                             |
| Tax ID                               | 00000000                                  |                                             |
| Member name                          | BSCMEMBER                                 |                                             |
| Date of birth                        | 08/13/1982                                |                                             |
| Subscriber name                      | <b>BSC MEMBER</b>                         |                                             |
| Subscriber ID                        | XEA0000000                                |                                             |
| Patient account                      | MOXE_Hosp                                 |                                             |
| Dates of service                     | 04/21/2022-04/21/2022                     |                                             |
| Amount billed                        | \$400.00                                  |                                             |
| Amount paid                          | \$356.80                                  |                                             |
|                                      |                                           |                                             |
| you have similar clair               | ne to hundle with this dispute? $*$       |                                             |
| you nave similar Clair               | is to bunule with this dispute?           |                                             |
| No. I'm disputing                    | one claim decision.                       |                                             |
|                                      |                                           |                                             |

# Bundling claims for the same type of issue

### The option to bundle claims is in Step 1: Claim Information.

- 1. Change the default from No to **Yes** when you have similar claims to bundle with the dispute.
  - Click the drop-down arrow and select the number of claims from the options that present. Options are:
    - 20 claims or less
    - 21 or more claims

| Do you have similar claims to bundle with this dispute? $^{* \oslash}$ |   |
|------------------------------------------------------------------------|---|
| No. I'm disputing one claim decision.                                  |   |
| Yes                                                                    |   |
| Select number of claims                                                | ~ |

## Bundling 20 claims or less

| Yes<br>20 or less claims<br>Add similar claims to be | undle with this dispute. Blu | ueCard claims may be | bundled only if they're | e for services provided t | to the same member. |
|------------------------------------------------------|------------------------------|----------------------|-------------------------|---------------------------|---------------------|
| Enter claim numbers *                                | Claim #                      | Service from         | Member name             | Billed amount             |                     |
| 000345000500                                         | 000345062500                 | 02/01/2023           | BSC MEMBER              | \$1,300.00                | Remove              |
| Add >                                                |                              |                      |                         |                           |                     |

- 2. Enter the additional claim numbers in the field on the left and click **Add**. Each claim will populate on the right.
  - Individual cases will be created for each claim number.
  - Acknowledgement and determination letters will be provided for each claim.

#### Bundling rules for 20 or less:

- Claims for Commercial and Shared Advantage can be bundled together, but BlueCard cannot be included.
- BlueCard claims can only be bundled when they are for services provided to the same out-of-state member.

## Bundling 21 claims or more

|                                                                                       | V Number 23                                                                         | er of claims *                               | 2                                                            |                             |
|---------------------------------------------------------------------------------------|-------------------------------------------------------------------------------------|----------------------------------------------|--------------------------------------------------------------|-----------------------------|
| tach a spreadsheet with sir                                                           | nilar claims to bundle witl                                                         | n this dispute.*                             |                                                              |                             |
| documents will be scanned for viru                                                    | ises                                                                                |                                              |                                                              |                             |
| (i) Only commercial and Sha<br>types of claims, including<br>claims to bundle, please | ared Advantage claims can b<br>out-of-state BlueCard claims<br>submit them by mail. | e included in the cl<br>s, with this bundled | aim list file. We cannot acce<br>submission. If you have oth | pt any other<br>er types of |
| ~                                                                                     | Drag and dr                                                                         | rop a file here or                           |                                                              |                             |
| $(\uparrow)$                                                                          | 3 Sele                                                                              | ect a file                                   |                                                              |                             |
|                                                                                       |                                                                                     |                                              |                                                              |                             |
|                                                                                       | undle_Dispute_xlsx (8.49                                                            | КВ)                                          | Claims List                                                  | Remove                      |
| BSC_Member_Claim_B                                                                    |                                                                                     |                                              |                                                              |                             |

- 2. Enter the number of claims in the bundle.
- 3. Create and save an Excel spreadsheet containing all claim numbers, then drag/drop or select to upload it.
  - One case will be created for the bundle.
  - One acknowledgement and one determination letter will be provided for the bundle.
    - Determination will contain a separate Excel file that details the resolution for each claim submitted.

#### Bundling rules for 21+:

- Claims for Commercial and Shared Advantage can be bundled together for the same type of issue.
- This process does not apply to BlueCard claims: Only 20 or less claims can be bundled.

#### Claims in your online bundle

Only commercial and Shared Advantage claims can be included in the claim list file. We cannot accept any other types of claims, including out-of-state BlueCard claims, with this bundled submission. If you have other types of claims to bundle, please submit them separately by mail.

I confirm that the document I am submitting only contains commercial or Shared Advantage claims.

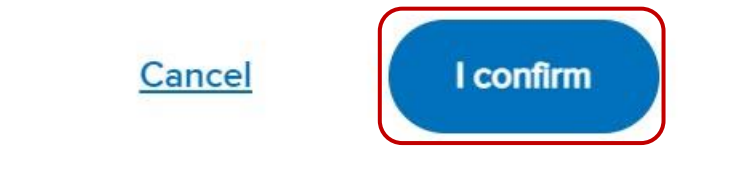

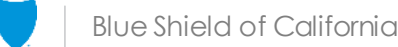

X

# View status and dispute letters online

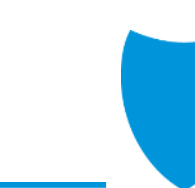

# Dispute status that can/cannot be viewed online

### The following disputes can be viewed online:

- Online disputes for Commercial, Shared Advantage, and BlueCard.
- Mailed disputes for Commercial, Shared Advantage, and Promise Health Plan (Medi-Cal).

#### The following disputes cannot be viewed online:

- BlueCard disputes submitted by mail.
- FEP, Medicare, Medicare Advantage and dental.

|          |                  |                      |                     |                       | Log out   Message cent | er   Account manage | ement   Contact us   H | Help   Feedback   Q Search Provid | der Connection |     |
|----------|------------------|----------------------|---------------------|-----------------------|------------------------|---------------------|------------------------|-----------------------------------|----------------|-----|
|          | e 🕅   Provide    | er Connection        | Eligibility & ber   | nefits ~ Authorizatio | ons -> Claims ->       | Guidelines &        | resources ~            | News & education ~ JF             |                |     |
| Overview | Real-time claims | How to submit claims | Claims-Routing Tool | Check claim status    | Manage electronic      | transactions        | Fee schedule           | Claim issues & disputes           |                | nes |

| Show disp<br>Ca<br>Cla<br>Ta<br>wing 1–10 | Se # Enter case ID Im # Enter claim ID Im # Enter claim ID Enter tax ID(s) O0 of 317 disputes: Disput Claim number | e received: 12/02/2<br>Tax ID | 022-03/21/2023   St<br>Provider<br>name       | Enter provider<br>Closed<br>Start o<br>atus: Closed<br>Member<br>name | wer Show resu | Dates of service | Start date               | Docum | End date   | Dispu            |
|-------------------------------------------|----------------------------------------------------------------------------------------------------|-------------------------------|-----------------------------------------------|-----------------------------------------------------------------------|---------------|------------------|--------------------------|-------|------------|------------------|
| Show disp<br>Ca<br>Cla<br>Ta              | se # Enter case ID<br>Im # Enter claim ID<br>Ix ID Enter tax ID(s)<br>00 of 317 disputes: Disput                   | e received: 12/02/2           | Provider 1<br>Status 0<br>222-03/21/2023   St | Enter provider<br>Closed<br>Start o                                   | wer Show resu | Dates of service | Start date               |       | End date   |                  |
| Show disp<br>Ca<br>Cla<br>Ta              | se # Enter case ID<br>im # Enter claim ID<br>ix ID Enter tax ID(s)                                                 |                               | Provider I<br>Status                          | Inter provider<br>Closed<br>Start o                                   | ver Show resu | Dates of service | Start date               |       | End date   | Ē                |
| Show disp<br>Ca<br>Cla<br>Ta              | se # Enter case ID<br>im # Enter claim ID<br>ix ID Enter tax ID(s)                                                 |                               | Provider Status                               | Enter provider<br>Closed                                              | · ·           | Dates of service | Start date               |       | End date   | 5                |
| Show disp<br>Ca<br>Cla<br>Ta              | se # Enter case ID im # Enter claim ID ix ID Enter tax ID(s)                                                       |                               | Provider Status                               | Enter provider<br>Closed                                              | ×             | Dates of service | Start date               |       | End date   | Ē                |
| Show disp<br>Ca<br>Cla                    | se # Enter case ID                                                                                                 |                               | Provider                                      | Enter provider                                                        | <b>•</b>      | Dates of service | Start date               |       | End date   | Ē                |
| Show disp<br>Ca                           | se # Enter case ID                                                                                                 |                               |                                               |                                                                       |               |                  |                          |       | 03/21/2023 |                  |
| show disp                                 | ſ                                                                                                    |                               | Momber last name                              | Enter last name                                                       |               | Dispute received | Start date<br>12/02/2022 |       | End date   | 1.00             |
|                                           | outes submitted online bas                                                                                         | ed on one or more             | search filters                                |                                                                       |               |                  |                          |       |            |                  |
|                                           |                                                                                                    |                               |                                               |                                                                       | 5             |                  |                          |       |            | HI <u>Filter</u> |
| SL                                        | ubmitted online                                                                                                    | Subn                          | nitted by mail                                |                                                                       |               |                  |                          |       |            |                  |
|                                           |                                                                                                    | 3                             |                                               | Submitt                                                               | ed dispu      | utes             |                          |       |            |                  |
|                                           |                                                                                                    |                               |                                               |                                                                       |               |                  |                          |       |            |                  |
| in<br><u>G</u>                            | structions, and mailing addresses                                                                                  |                               | within the last 5 years.                      |                                                                       | 2             |                  |                          |       |            |                  |
| FI FI                                     | ile a dispute by mail                                                                                              | s, filing                     | Submitted dispu                               | tes                                                                   |               |                  |                          |       |            |                  |
| L                                         |                                                                                                    | Get started                   |                                               |                                                                       |               |                  |                          |       |            |                  |
| CI                                        | laim #                                                                                                    |                               |                                               |                                                                       |               |                  |                          |       |            |                  |
| PI                                        | ote: Disputes for Medicare Advan<br>rogram (FEP), and dental plan clai                                             |                               |                                               |                                                                       |               |                  |                          |       |            |                  |
| N                                         | nter the claim number associated                                                                                   | with your dispute to star     | t the process.                                |                                                                       |               |                  |                          |       |            |                  |
| H<br>Ei<br>N                              | ave a question? See FAQs                                                                                           |                               |                                               |                                                                       |               |                  |                          |       |            |                  |

# View dispute status online

- Click Claims issues & disputes from the Claims section's blue sub-menu bar after log in.
- 2. Click View my disputes.
- 3. Select either Submitted online or Submitted by mailtab.
- 4. Click **Filter** to search for a dispute.
- 5. Enter data related to the dispute(s) in one or more fields and click **Show results**.
- 6. Results display under the light blue banner.
- 7. Click links under the *Documents* column to view dispute-related documentation (acknowledgments and determination letters).

## Troubleshooting

- Uploading documentation: Large files may take time to upload on slower connections. Here are some options:
  - Wait a few minutes and try again.
  - Upload documents one at a time vs. multiple files at once.
  - Reload the page.
  - Start over by closing and re-opening your browser note, work will not be saved.
- **Submission:** Submission failures are typically due to a connectivity issue. Here are some options:
  - A connectivity issue may take time to correct itself wait 5 minutes and resubmit.
  - Start over by closing and re-opening your browser or try submitting the following day note, work will not be saved.
  - Print the submission form and mail to Blue Shield. You will then see it under the "Submitted by mail" tab.
- If submission problems continue, and/or if you can't find your dispute online, contact Provider Customer Service at **(800) 541-6652** or via Online Chat. Provide the claim number, a description of the error, and the browser.

## Dispute submission rules

The table below provides a quick overview of dispute submission rules by lines of business.

| Item                                            | Commercial/Shared Advantage                                                                                                    | BlueCard                                                                                                    |  |  |
|-------------------------------------------------|----------------------------------------------------------------------------------------------------|----------------------------------------------------------------------------------------------------|--|--|
| File type and size for supporting documentation | <ul><li>PDF, Excel, Word</li><li>50 MB per file</li></ul>                                                                                                    | <ul><li>PDF</li><li>10 MB per file</li></ul>                                                                                                    |  |  |
| Bundling 20 claims or less                      | <ul> <li>Must be for same type of issue</li> <li>Claims for these lines of business can<br/>be bundled together</li> <li>Cannot contain BlueCard claims</li> </ul> | <ul> <li>Must be for services provided to same<br/>out-of-state member</li> <li>Cannot contain Commercial or<br/>Shared Advantage claims</li> </ul> |  |  |
| Bundling 21 claims or more                      | • Same as above                                                                                                    | • NA                                                                                                    |  |  |
| Viewing dispute status online                   | <ul> <li>Yes, both disputes submitted online<br/>and by mail for these lines of<br/>business*</li> </ul>                                                           | <ul> <li>Yes, but only for disputes submitted<br/>online</li> </ul>                                                                                 |  |  |

\* Promise Health Plan (Medi-Cal) disputes can also be viewed online. FEP, Medicare, Medicare Advantage and dental disputes cannot. You will need to contact Blue Shield for that information.

# Resources to support you

| Action                                                                                        | Support                                                                                                    |
|-----------------------------------------------------------------------------------------------|----------------------------------------------------------------------------------------------------|
| <u>Claims issues &amp; disputes</u>                                                           | <ul> <li>Resources and information regarding provider disputes, including process, instructions, dispute resolution forms, and where to send them.</li> <li><u>File a dispute by mail/access forms</u> – no log in required.</li> <li><u>FAQ: Dispute a claim decision online</u> – no log in required.</li> </ul> |
| Provider Connection Support – no log in required                                              | <ul> <li>Provider Connection Reference Guides for <u>Blue Shield</u> and <u>Blue Shield Promise</u>.</li> <li><u>Website registration instructions</u> for Provider, MSO and Billing accounts.</li> <li><u>Online text-based website help</u> available from every page – no log in required.</li> </ul>           |
| BlueCard                                                                                      | • Provider customer service for claim inquiries at (800) 622-0632                                                                                                    |
| Blue Shield/Blue Shield Promise Provider Customer<br>Care                                     | <ul> <li>Blue Shield Customer Care at (800) 541-6652</li> <li>Blue Shield Promise Customer Care at (800) 468-9935</li> <li>Live chat from Provider Connection – log in required.</li> </ul>                                                                                                    |
| Provider Information & Enrollment at (800) 258-3091<br>bscproviderinfo@blueshieldca.com       | <ul> <li>Provider network inquiries and applications</li> <li>Credentials (Can also email credentialling dept at (<u>bscinitialapp@blueshieldca.com</u>)</li> </ul>                                                                                                    |
| <u>Blue Shield prior authorization list</u><br><u>Blue Shield prior authorization forms</u>   | <ul> <li>Blue Shield (including Medicare) prior authorization list and forms – no log in<br/>required.</li> </ul>                                                                                                    |
| Blue Shield Promise prior authorization list<br>Blue Shield Promise prior authorization forms | Blue Shield Promise prior authorization list and forms – no log in required                                                                                                    |
| How to submit claims – no log in required                                                     | • See <u>Claims</u> section for claims-related resources, some of which will require log in.                                                                                                    |
| Provider Connection News & Education section                                                  | <ul> <li>View the latest news, register for live webinars, view recorded webinars and<br/>tutorials, and access other educational materials.</li> </ul>                                                                                                    |

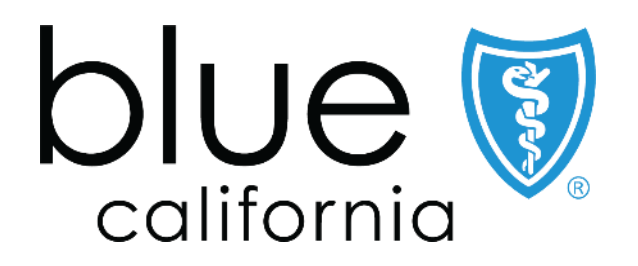

Blue Shield of California is an independent member of the Blue Shield Association A52191-W (2/21)